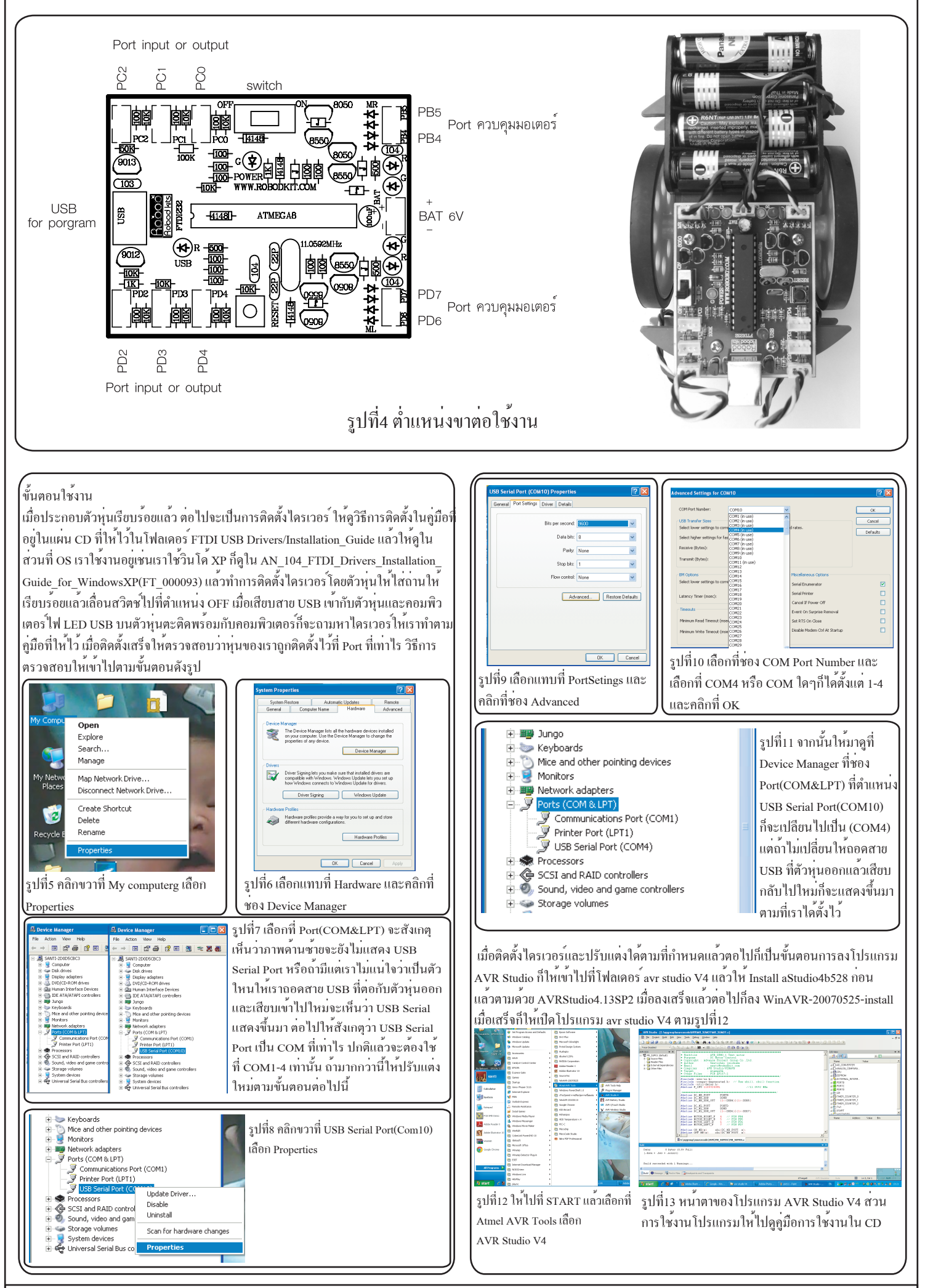

ADVANCE PROJECT GROUP CO., LTD WWW.ROBODKIT.COM